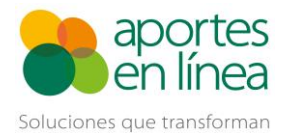

## Contenido

| Ρ | lanilla N de Corrección con Pago          | 2 |
|---|-------------------------------------------|---|
|   | Modificar configuraciones                 | 2 |
|   | Planilla N desde el Autoliquidador        | 3 |
|   | Planilla N desde el Validador de archivos | 8 |

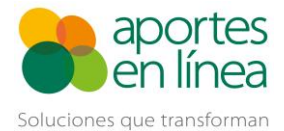

### Planilla N de Corrección con Pago

El presente instructivo esta diseñado para mostrarte el proceso para realizar las correcciones de la tarifa a pensiones para los meses de abril y mayo de 2020 en caso de que hayas aportado con la tarifa del 3% para ti o tus empleados con el fin de completar la obligación del aporte a Pensiones y los aportes al Fondo de Solidaridad Pensional y Subsistencia.

Para realizar la corrección en Aportes en Línea el aportante debe utilizar la planilla N de Correcciones, sin embargo, es necesario que sigas el proceso que se relaciona a continuación.

### **Modificar configuraciones**

Antes de hacer la planilla de correcciones debes modificar las configuraciones en el sistema, para ello dirigirte a la opción de Empleador >> Configuración

| aportes<br>en línea |             |           |                 |              |                 |                           |               | RAZC<br>SUCL<br>ÚLTIMO  | DN SOCIAL DE LA EMPRESA<br>NIT 90000000-5<br>JRSAL PRINCIPAL: PRINCIPAL<br>TIPO EMPLEADOR: EMPRESA<br>PERFIL:NOMINA/TESORERIA<br>ACCESO: 2020/12/16 14:46:50 |
|---------------------|-------------|-----------|-----------------|--------------|-----------------|---------------------------|---------------|-------------------------|----------------------------------------------------------------------------------------------------|
| Cesantías           | Empleador   | Empleados | Liquidaciones   | Novedades    | Add-ins Excel   | Informes Personalizados   | Contáctenos   | Pensiones Voluntarias   | Salir                                                                                                    |
|                     | Datos Básio | cos       |                 |              |                 |                           |               |                         | _                                                                                                    |
|                     | Sucursales  |           |                 |              |                 |                           |               |                         |                                                                                                    |
|                     | Informes    |           |                 | L            | Iquidaciór      | nes                       |               |                         |                                                                                                    |
|                     | Etiquetas   |           |                 |              |                 |                           |               |                         |                                                                                                    |
| Para (              | Usuarios    | lla que y | a fue pagada, a | ahora podras | hacerlo a trave | s de la opción "Corregir" | " del menu de | opciones de la planilla |                                                                                                    |
|                     | Configuraci | ón        |                 |              |                 |                           |               |                         |                                                                                                    |

Luego, deberás desmarcar las casillas para las opciones de Validar el aporte a pensión con beneficio en la tarifa del 3% y da clic en el botón Aceptar.

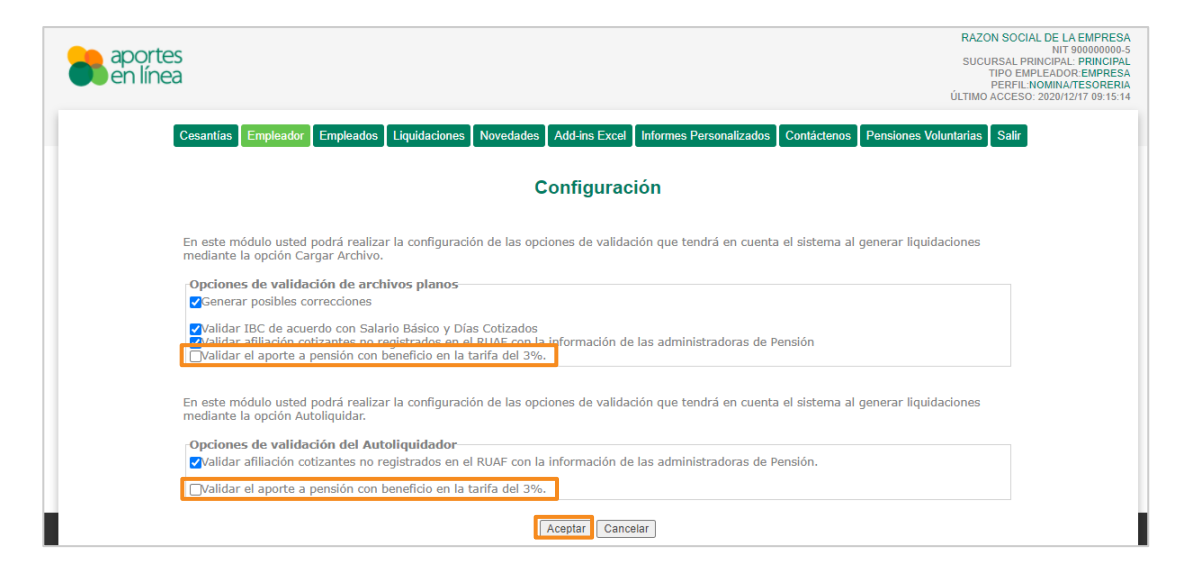

Con esta configuración podemos continuar.

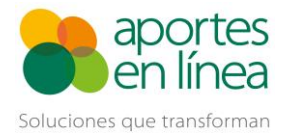

## Planilla N desde el Autoliquidador

A continuación, deberás buscar las planillas pagadas para iniciar el proceso de la corrección, para ello dirígete a la opción Liquidaciones >> Consultar

| aportes<br>en línea              |                         | RAZON SOCIAL DE LA EMPRESA<br>NUT 9000000-5<br>SUCURSAL PRINCIPAL<br>TIPO EMPLEADOR EMPRESA<br>PERFIL NOMINATESORENIA<br>ÚLTIMO ACCESO: 2020/12/16 14:46:50 |
|----------------------------------|-------------------------|----------------------------------------------------------------------------------------------------|
| Cesantías Empleador Empleados    | Liquidaciones Novedades | Add-ins Excel Informes Personalizados Contáctenos Pensiones Voluntarias Salir                                                                               |
|                                  | Autoliquidar            |                                                                                                    |
|                                  | Cargar Archivo          |                                                                                                    |
|                                  | Consultar               | Iquidaciones                                                                                                    |
|                                  | Liquidaciones UGPP      |                                                                                                    |
| Para corregir una planilla que y | Pagos Múltiples         | hacerlo a través de la opción "Corregir" del menú de opciones de la planilla                                                                                |
|                                  | Pagos Otros Operadores  |                                                                                                    |

Busca las planillas pagadas, para ello marca la casilla de Incluir planillas pagadas

| Cesantías   | Empleador      | Empleados Liquio    | laciones Novedade          | s Add-ins Exce    | I Informes Per   | sonalizados          | Contáctenos     | Pensiones Volunt   | arias Salir |
|-------------|----------------|---------------------|----------------------------|-------------------|------------------|----------------------|-----------------|--------------------|-------------|
|             |                |                     |                            | Liquidacio        | ones             |                      |                 |                    |             |
| Para        | corregir una p | blanilla que ya fue | pagada, ahora podra        | ás hacerlo a trav | vés de la opciór | "Corregir"           | del menú de o   | pciones de la pl   | anilla      |
|             |                |                     | •                          | Adicionar Liqu    | ıidación         |                      |                 |                    |             |
| Página 1 de | 1              |                     |                            | Incluir planilla  | s pagadas Pla    | anilla 🗸             | Buscar          |                    | م           |
| Opciones    | Periodo ‡ 🍞    | Fecha Límite 🗘      | Liquidac<br>Fecha Pago 🗘 👝 | ión<br>Número 🗘 V | alor a Pagar ‡   | Tipo<br>Di==:II= ≑ ▼ | C<br>Planilla ‡ | lave<br>Pago/CUS ‡ | Informes    |
| Opciones 🖡  | <u>2020-04</u> | 2020/05/07          | 2020/04/23                 | 43                | \$26,419,300     | E                    | 9400000633      | <u>384595841</u>   | Ver 🕨       |

| Cesantías                             | Empleador                                            | Empleados                                               | Liquidaciones                | Novedades                        | s Add-ins Ex                                     | cel Informes Pe                                    | rsonalizados                         | Contáctenos                              | Pensiones Volun                         | tarias Salir         |
|---------------------------------------|------------------------------------------------------|---------------------------------------------------------|------------------------------|----------------------------------|--------------------------------------------------|----------------------------------------------------|--------------------------------------|------------------------------------------|-----------------------------------------|----------------------|
|                                       |                                                      |                                                         |                              |                                  | Liquidad                                         | iones                                              |                                      |                                          |                                         |                      |
| Para d                                | corregir una p                                       | planilla que ya                                         | a fue pagada, a              | ahora podrá                      | ás hacerlo a t                                   | ravés de la opció                                  | n "Corregir"                         | del menú de o                            | pciones de la p                         | lanilla              |
|                                       |                                                      |                                                         |                              |                                  | Adicionar I                                      | iquidación                                         |                                      |                                          |                                         |                      |
|                                       |                                                      |                                                         |                              |                                  |                                                  |                                                    |                                      |                                          |                                         |                      |
|                                       |                                                      |                                                         |                              |                                  | Adicional E                                      | quidución                                          |                                      |                                          |                                         |                      |
| Página 1 de                           | : 1                                                  |                                                         |                              |                                  | Incluir plani                                    | llas pagadas P                                     | lanilla 🗸                            | Buscar                                   |                                         | م                    |
| Página 1 de                           | 1                                                    |                                                         |                              | Liquidaci                        | Incluir plani                                    | llas pagadas P                                     | lanilla ♥                            | Buscar                                   | lave                                    | ,p                   |
| Página 1 de<br>Opciones               | e 1<br>Periodo ≑ ¥                                   | Fecha Lím                                               | iite ≑ Fecha I               | Liquidaci<br>Pago 🗘 Er           | Incluir plani<br>ión<br>Número<br>mpleados       | llas pagadas (P<br>Valor a Pagar \$                | lanilla ♥<br>Tipo<br>Planilla ♥ ♥    | Buscar<br>C<br>Planilla \$               | llave<br>Pago/CUS ‡                     | )<br>Informes        |
| Página 1 de<br>Opciones<br>Opciones   | e 1<br>Periodo 🗘 🏹                                   | Fecha Lím                                               | nite 🗘 Fecha I<br>5/07 2020/ | Liquidaci<br>Pago Er<br>/04/23   | Incluir plani<br>ión<br>Número<br>pleados<br>43  | llas pagadas P<br>Valor a Pagar \$<br>\$26,419,300 | lanilla ♥<br>Tipo<br>Planilla ♥<br>E | Buscar<br>C<br>Planilla \$<br>9400000633 | lave<br>Pago/CUS \$<br>384595841        | D<br>Informes<br>Ver |
| Página 1 de<br>Opciones<br>Opciones I | e 1<br>Periodo 🗘 🏹<br>🖬 Certificado:<br>🖬 Descargar  | Fecha Lím<br>s Individuales<br>Planilla                 | nite 🗘 Fecha I<br>3/07 2020/ | Liquidaci<br>Pago 🗘 Er<br>/04/23 | Incluir plani<br>ión<br>Número<br>mpleados<br>43 | llas pagadas P<br>Valor a Pagar \$<br>\$26,419,300 | lanilla ♥<br>Planilla ♥<br>E         | Buscar<br>C<br>Planilla \$<br>940000633  | lave<br>Pago/CUS \$<br><u>384595841</u> | Informes<br>Ver      |
| Página 1 de<br>Opciones<br>Opciones   | Periodo  Periodo  Certificados Descargar Saldos e In | Fecha Lím<br>s Individuales<br>Planilla<br>ncapacidades | nite 🗘 Fecha I<br>5/07 2020/ | Liquidaci<br>Pago Er<br>/04/23   | Incluir plani<br>ión<br>Número<br>mpleados<br>43 | llas pagadas P<br>Valor a Pagar \$<br>\$26,419,300 | lanilla<br>Tipo<br>Planilla<br>E     | Buscar<br>C<br>Planilla ‡<br>940000633   | Nave<br>Pago/CUS *<br><u>384595841</u>  | P<br>Informes<br>Ver |

Identifica la(s) planilla(s) a corregir y da clic en las opciones de la parte derecha

Luego te aparecerán varias opciones, da clic en la opción Correcciones

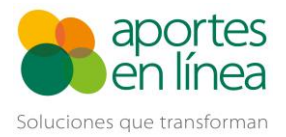

| Cesan | iías Empleador Empl                                                                                                    | leados Liquidaciones                                                                                                    | Novedades                                  | Add-ins Excel                                                                       | Informes Persor                     | nalizados                                                   | Contáctenos                                                                                                    | Pensiones Voluntari                                                                                    | as Salir |
|-------|----------------------------------------------------------------------------------------------------|----------------------------------------------------------------------------------------------------|--------------------------------------------|-------------------------------------------------------------------------------------|-------------------------------------|-------------------------------------------------------------|----------------------------------------------------------------------------------------------------|----------------------------------------------------------------------------------------------------|----------|
|       |                                                                                                    |                                                                                                    | Liquida                                    | ción planil                                                                         | llas tipo N                         |                                                             |                                                                                                    |                                                                                                    |          |
|       | 6                                                                                                    | <u>e</u>                                                                                                    |                                            | 9                                                                                   |                                     |                                                             | \$                                                                                                    |                                                                                                    |          |
|       | Correc<br>Esta planilla es utili<br>inexactitudes de ap<br>Seguridad Social. No s<br>correcciones que imp<br>valores pagad | ciones<br>izada para corregir<br>ortes al Sistema de<br>se puede utilizar para<br>liquen devolución de<br>los en exceso. | Noveda<br>Esta planilla<br>y Skandia<br>ex | ades extempo<br>es de uso exclusivo<br>a para reportar las n<br>temporáneas de reti | para Porvenir<br>novedades<br>tiro. | Esta p<br>novedades<br>inicial y qu<br>de liquidac<br>tarda | recciones s<br>lanilla se utiliza<br>que fueron omit<br>e correspondan<br>ción. Se deberán<br>r el último día ha | in pago<br>para corregir<br>idas en la planilla<br>al mismo periodo<br>presentar a más<br>ábil del mes |          |

Te aparecerá una nueva interfaz, allí deberás dar clic en Adicionar empleado

|                               | Planilla N               | (correcciones)               |                           |
|-------------------------------|--------------------------|------------------------------|---------------------------|
| Datos de la planilla a correg | gir                      |                              |                           |
| Clave: 9400000633             | Período pensión: 2020-04 | Período salud: 2020-05       | Fecha de pago: 2020/04/23 |
|                               | Por favor adicione los   | empleados que desea corregir |                           |
|                               | + Adici                  | ionar empleado               |                           |

Una vez des clic, se mostrarán todos los empleados incluidos en la planilla a corregir, para iniciar la corrección solo debes dar clic en la opción **corregir**, allí encontrarás la información de la ficha del empleado que se encuentra en la planilla pagada, allí solo debes dar clic en el botón **finalizar** ubicado al final del formulario a la derecha.

|         |                           | Empleado                    |                    |                     |                  |                   |              | Salario  |                    | Co   | tizante |            | Colombiano                      |
|---------|---------------------------|-----------------------------|--------------------|---------------------|------------------|-------------------|--------------|----------|--------------------|------|---------|------------|---------------------------------|
| orregir | Tipo de<br>identificación | Número de<br>identificación | Primer<br>apellido | Segundo<br>apellido | Primer<br>nombre | Segundo<br>nombre | Mensual      | Integral | Tipo de<br>Salario | Tipo | Subtipo | Extranjero | temporalmente en el<br>exterior |
| 1       | CC                        |                             |                    |                     |                  |                   | \$1,000,000  | No       |                    | 1    |         | No         | No                              |
| 12      | CC                        |                             |                    |                     |                  |                   | \$10,000,000 | No       |                    | 1    |         | No         | No                              |
| 1       | CC                        |                             |                    |                     |                  |                   | \$1,000,000  | No       |                    | 1    | 4       | No         | No                              |
| 1       | CC                        |                             |                    |                     |                  |                   | \$1,000,000  | No       |                    | 1    |         | No         | No                              |
| 1       | CC                        |                             |                    |                     |                  |                   | \$1,000,000  | No       |                    | 1    |         | No         | No                              |
|         | CC                        |                             |                    |                     |                  |                   | \$1,000,000  | No       |                    | 1    |         | No         | No                              |
|         | CC                        |                             |                    |                     |                  |                   | \$737,717    | No       |                    | 1    |         | No         | No                              |
| 1       | CC                        |                             |                    |                     |                  |                   | \$12,000,000 | No       |                    | 1    |         | No         | No                              |
| 1       | CC                        |                             |                    |                     |                  |                   | \$1,000,000  | No       |                    | 1    |         | No         | No                              |
| 1       | CC                        |                             |                    |                     |                  |                   | \$2,000,000  | No       |                    | 1    |         | No         | No                              |
| 1       | CC                        |                             |                    |                     |                  |                   | \$12,000,000 | No       |                    | 1    |         | No         | No                              |
| 1       | CC                        |                             |                    |                     |                  |                   | \$4,000,000  | No       |                    | 1    |         | No         | No                              |
| 1       | CC                        |                             |                    |                     |                  |                   | \$1,000,000  | No       |                    | 1    | 1       | No         | No                              |
| 1       | CC                        |                             |                    |                     |                  |                   | \$1,000,000  | No       |                    | 1    |         | No         | No                              |
| 1       | CC                        |                             |                    | మామామాయ             |                  |                   | \$1,000,000  | No       |                    | 1    |         | No         | No                              |
|         | CC                        |                             |                    |                     |                  |                   | \$1,000,000  | No       |                    | 1    |         | No         | No                              |
|         | CC                        |                             |                    |                     |                  |                   | \$1,000,000  | No       |                    | 1    |         | No         | No                              |
|         | CC                        |                             |                    |                     |                  |                   | \$1,000,000  | No       |                    | 1    |         | No         | No                              |
|         | CC                        |                             |                    |                     |                  |                   | \$15,000,000 | No       |                    | 1    |         | No         | No                              |
| 1       | CC                        |                             |                    |                     |                  |                   | \$1,000,000  | No       |                    | 1    |         | No         | No                              |

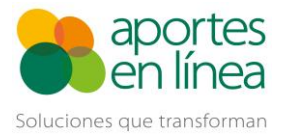

# Corrección de planillas con aporte al 3% en Pensiones de abril y mayo de 2020

|                                        | ]                                | Datos del cotizante        |                |  |
|----------------------------------------|----------------------------------|----------------------------|----------------|--|
| ipo de cotizante:                      | DEPENDIENTE                      |                            | ~              |  |
| ubtipo de cotizante:                   | NINGUNO                          |                            | ~              |  |
| Colombiano temporalmen<br>el exterior: | te en                            |                            |                |  |
| Exonerado de salud y<br>parafiscales:  |                                  |                            |                |  |
|                                        |                                  | Afiliaciones               |                |  |
| ntidad promotora de salu               | d                                | Administradora de fondos d | le pensiones   |  |
| EPS:                                   | SANITAS                          | AFP:                       | COLPENSIONES   |  |
|                                        |                                  | Tarifa de alto riesgo:     | SIN RIESGO 🗸   |  |
| aja de compensación fam                | iliar (CCF) y otros parafiscales | Administradora de riesgos  | aborales (ARL) |  |
| Aporte Opcional CCF:                   |                                  | Aporte opcional ARL:       |                |  |
| CCF:                                   | COMPENSAR                        | ARL:                       | ALFA           |  |
|                                        |                                  | Tarifa ARL (%):            | 0.52200        |  |
|                                        |                                  | Contrato                   |                |  |
| Salario mensual:                       | 1,000,000                        |                            |                |  |
| Salario integral:                      |                                  | Salario Variable:          |                |  |
|                                        | N                                | ovedades a reportar        |                |  |

A medida que realices las modificaciones de cada empleado, se irán adicionando en la grilla de previsualización del ajuste, deberás repetir el mismo proceso para cada empleado de la liquidación.

|                                     |                       |           |                                                                           | Plan                   | illa N (c               | orreccio                 | nes)                  |                                |                       |           |          |  |
|-------------------------------------|-----------------------|-----------|---------------------------------------------------------------------------|------------------------|-------------------------|--------------------------|-----------------------|--------------------------------|-----------------------|-----------|----------|--|
| )atos de la pl                      | anilla a cor          | regir     |                                                                           |                        |                         |                          |                       |                                |                       |           |          |  |
| Clave: 94000                        | 00633                 |           | Período pensión: 2020-04 Período salud: 2020-05 Fecha de pago: 2020/04/23 |                        |                         |                          |                       |                                |                       |           |          |  |
|                                     |                       |           |                                                                           |                        | + Adiciona              | ar empleado              |                       |                                |                       |           |          |  |
|                                     |                       |           |                                                                           |                        |                         |                          |                       |                                |                       |           |          |  |
|                                     | SA                    | LUD       |                                                                           | PEN                    | SIÓN                    | RIESGOS PARAFISCAL       |                       |                                | SCALES                | LES       |          |  |
| Empleado                            | Aporte<br>Obligatorio | Valor UPC | Aporte<br>Obligatorio                                                     | Aportes<br>Voluntarios | Fondo de<br>Solidaridad | Fondo de<br>Subsistencia | Aporte<br>Obligatorio | Aporte Caja de<br>Compensación | Otros<br>parafiscales | Total     | Eliminar |  |
| ACERO<br>BARRERA<br>LUIS<br>GONZALO | \$0                   | \$0       | \$130,000                                                                 | \$0                    | \$0                     | \$0                      | \$0                   | \$0                            | \$0                   | \$130,000 | ×        |  |
| Planilla<br>Original                | \$125,000             | \$0       | \$30,000                                                                  | \$0                    | \$0                     | \$0                      | \$5,300               | \$40,000                       | \$50,000              | \$250,300 |          |  |
| Corrección                          | \$125,000             | \$0       | \$160,000                                                                 | \$0                    | \$0                     | \$0                      | \$5,300               | \$40,000                       | \$50,000              | \$380,300 |          |  |
|                                     |                       |           |                                                                           |                        |                         |                          |                       |                                |                       |           |          |  |

Para corregir más empleados, solo debes volver a dar clic en el botón Adicionar empleado, los empleados que ya hayas corregido se mostrarán de un color diferente en la grilla

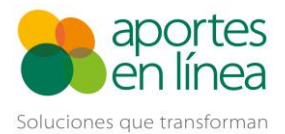

|          |                           |                             | Empleado           |                     |                  |                   |              | Salario  |                    | Cot  | izante  |            | Colombiano                      |
|----------|---------------------------|-----------------------------|--------------------|---------------------|------------------|-------------------|--------------|----------|--------------------|------|---------|------------|---------------------------------|
| Corregir | Tipo de<br>identificación | Número de<br>identificación | Primer<br>apellido | Segundo<br>apellido | Primer<br>nombre | Segundo<br>nombre | Mensual      | Integral | Tipo de<br>Salario | Тіро | Subtipo | Extranjero | temporalmente en el<br>exterior |
|          | CC                        | 100000000                   | Falalalais)        | <u>aaaaa</u>        | 1922-292         | 533533            | \$1,000,000  | No       |                    | 1    |         | No         | No                              |
| 1        | CC                        |                             |                    |                     |                  |                   | \$10,000,000 | No       |                    | 1    |         | No         | No                              |
|          | CC                        |                             |                    |                     |                  |                   | \$1,000,000  | No       |                    | 1    | 4       | No         | No                              |
|          | CC                        |                             |                    |                     |                  |                   | \$1,000,000  | No       |                    | 1    |         | No         | No                              |
|          | CC                        |                             |                    |                     |                  |                   | \$1,000,000  | No       |                    | 1    |         | No         | No                              |
| 1        | CC                        |                             |                    |                     |                  |                   | \$1,000,000  | No       |                    | 1    |         | No         | No                              |
|          | CC                        |                             |                    |                     |                  |                   | \$737,717    | No       |                    | 1    |         | No         | No                              |
|          | CC                        |                             |                    |                     |                  |                   | \$12,000,000 | No       |                    | 1    |         | No         | No                              |
|          | CC                        |                             |                    |                     |                  |                   | \$1,000,000  | No       |                    | 1    |         | No         | No                              |
|          | CC                        |                             |                    |                     |                  |                   | \$2,000,000  | No       |                    | 1    |         | No         | No                              |
|          | CC                        |                             |                    |                     |                  |                   | \$12,000,000 | No       |                    | 1    |         | No         | No                              |
|          | CC                        |                             |                    |                     |                  |                   | \$4,000,000  | No       |                    | 1    |         | No         | No                              |
|          | CC                        |                             |                    |                     |                  |                   | \$1,000,000  | No       |                    | 1    | 1       | No         | No                              |
|          | CC                        |                             |                    |                     |                  |                   | \$1,000,000  | No       |                    | 1    |         | No         | No                              |
| 1        | CC                        |                             |                    |                     |                  |                   | \$1,000,000  | No       |                    | 1    |         | No         | No                              |
|          | CC                        |                             |                    |                     |                  |                   | \$1,000,000  | No       |                    | 1    |         | No         | No                              |
|          | CC                        |                             |                    |                     |                  |                   | \$1,000,000  | No       |                    | 1    |         | No         | No                              |
|          | CC                        |                             |                    |                     |                  |                   | \$1,000,000  | No       |                    | 1    |         | No         | No                              |
|          | CC                        |                             |                    |                     |                  |                   | \$15,000,000 | No       |                    | 1    |         | No         | No                              |
| 1        | CC                        |                             |                    |                     |                  |                   | \$1,000,000  | No       |                    | 1    |         | No         | No                              |

Después de que hayas corregido a todos los empleados de la liquidación, debes dar clic en la opción de Autoliquidar, si la liquidación no presenta errores quedará disponible para la revisión y pago.

| ve: <b>94000</b>     | 00633                 |           | Período per           | nsión: <b>2020</b>     | 0-04 Período salud: 2020-05 Fecha de pago: 2020/04/ |                          |                       |                                |                       |                 |          |  |  |
|----------------------|-----------------------|-----------|-----------------------|------------------------|-----------------------------------------------------|--------------------------|-----------------------|--------------------------------|-----------------------|-----------------|----------|--|--|
|                      |                       |           |                       |                        | + Adicion                                           | + Adicionar empleado     |                       |                                |                       |                 |          |  |  |
|                      | SA                    | LUD       |                       | PEN                    | ISIÓN                                               |                          | RIESGOS               | PARAFI                         | SCALES                |                 |          |  |  |
| Empleado             | Aporte<br>Obligatorio | Valor UPC | Aporte<br>Obligatorio | Aportes<br>Voluntarios | Fondo de<br>Solidaridad                             | Fondo de<br>Subsistencia | Aporte<br>Obligatorio | Aporte Caja de<br>Compensación | Otros<br>parafiscales | Total           | Eliminar |  |  |
|                      | \$0                   | \$0       | \$130,000             | \$0                    | \$0                                                 | \$0                      | \$0                   | \$0                            | \$0                   | \$130,000       | ×        |  |  |
| Planilla<br>Original | \$125,000             | \$0       | \$30,000              | \$ <b>0</b>            | \$0                                                 | \$0                      | \$5,300               | \$40,000                       | \$50,000              | \$250,300       |          |  |  |
| Corrección           | \$125,000             | \$0       | \$160,000             | \$0                    | \$0                                                 | \$0                      | \$5,300               | \$40,000                       | \$50,000              | \$380,300       |          |  |  |
|                      | \$0                   | \$0       | \$1,300,00<br>0       | \$0                    | \$50,000                                            | \$50,000                 | \$0                   | \$0                            | \$0                   | \$1,400,00<br>0 | ×        |  |  |
| Planilla<br>Original | \$1,250,00<br>0       | \$0       | \$300,000             | \$0                    | \$0                                                 | \$0                      | \$52,200              | \$400,000                      | \$500,000             | \$2,502,20<br>0 |          |  |  |
| Corrección           | \$1,250,00<br>0       | \$0       | \$1,600,00<br>0       | \$O                    | \$50,000                                            | \$50,000                 | \$52,200              | \$400,000                      | \$500,000             | \$3,902,20<br>0 |          |  |  |

| Cesantias   | Empleador      | Empleados Liqui    | daciones Noved         | ades Add-ins E                | ccel Informes Per  | sonalizados          | Contáctenos F     | Pensiones Volunta     | irias Salir |
|-------------|----------------|--------------------|------------------------|-------------------------------|--------------------|----------------------|-------------------|-----------------------|-------------|
|             |                |                    |                        | Liquidad                      | iones              |                      |                   |                       |             |
| Para o      | orregir una p  | lanilla que ya fue | pagada, ahora p        | odrás hacerlo a t             | ravés de la opciór | "Corregir"           | del menú de oj    | pciones de la pla     | inilla      |
|             |                |                    |                        | + Adicionar L                 | iquidación         |                      |                   |                       |             |
| Página 1 de | 1              |                    |                        | 🗌 Incluir plan                | illas pagadas 🛛 PI | anilla 🗸             | Buscar            |                       | Q           |
| Opciones    | Periodo 🗘 🍸    | Fecha Límite 🗘     | Liqui<br>Fecha Pago \$ | dación<br>Número<br>Empleados | Valor a Pagar 🗘    | Tipo<br>Planilla 🕈 🔻 | Cl<br>Planilla \$ | lave<br>Pago/CUS \$   | Informes    |
| Opciones 🕨  | <u>2020-04</u> | 2020/05/07         |                        | 43                            | \$14,412,700       | N                    | 9400020630        | <u>Pagar Planilla</u> | Ver 🕨       |

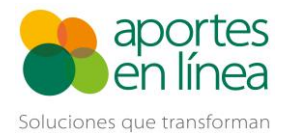

### Corrección de planillas con aporte al 3% en Pensiones de abril y mayo de 2020

Para comprobar que se está aplicando el ajuste en pensiones, puedes abrir la liquidación dando clic en el periodo de la planilla, encontrarás 2 líneas por cada cotizante, la primera línea corresponde al aporte pagado en la planilla inicial y la segunda corresponde al ajuste que se está aplicando en la planilla de corrección, ten en cuenta que el valor a pagar es la diferencia entre estos dos valores.

| Cesantías    | Empleador   | Empleados | Liquidaciones | Novedades | Add-ins Ex             | cel Informes        | s Personaliza                | los Con                  | táctenos                 | Pensi                | iones Voluntar               | as Salir          |
|--------------|-------------|-----------|---------------|-----------|------------------------|---------------------|------------------------------|--------------------------|--------------------------|----------------------|------------------------------|-------------------|
|              |             |           |               | Liau      | idacion                | - 2020-0            | 4                            |                          |                          |                      |                              |                   |
|              |             |           |               |           |                        |                     | -                            |                          |                          |                      |                              |                   |
|              |             |           |               |           |                        |                     |                              |                          |                          |                      | O                            | xportar           |
| Planilla     | Liquidación |           |               |           |                        |                     |                              |                          |                          |                      |                              |                   |
| V Páqi       | na 1 de 1   |           |               |           |                        |                     | N                            | ° ID 🗸                   | 10000                    | 01                   |                              | 0                 |
| Tino         | na rao r    |           |               |           | Subtino                | Tarifa Alto         | Cotización Co                | tización Co              | tización                 | Total                | Edo                          | ~                 |
| iD № iD<br>≑ | ¢¦          | Nombre    | ÷¢            | Cotizante | de Tarifa<br>Cotizante | n Riesgo<br>Pensión | Obligatoria Vo<br>Pensión Ap | luntaria Vo<br>ortante A | luntaria Co<br>filiado F | otización<br>Pensión | Solidaridad<br>Pensional Sub | Fdo.<br>sistencia |
| CC 10000     | 01 OO LL    |           |               | 1 1 1     | 3.000                  | 6 SIN RIESGO        | \$30,000                     | S0                       | S0                       | \$30,000             | S0                           | S0                |
| CC 10000     | 01 OO LL    |           |               | 1 1       | 16.000                 | 6 SIN RIESGO        | \$160,000                    | <b>S</b> 0               | S0 S                     | 6160,000             | <b>S</b> 0                   | S0                |
| 4            |             |           |               |           |                        | _                   |                              |                          |                          |                      |                              |                   |

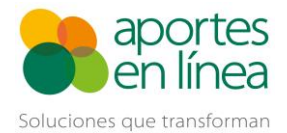

## Planilla N desde el Validador de archivos

En caso de que generes tus planillas de seguridad social por medio de Archivo Plano, la plantilla de Excel o el complemento de Addin, recuerda primero desmarcar las casillas para las opciones de Validar el aporte a pensión con beneficio en la tarifa del 3% y da clic en el botón Aceptar.

| aportes<br>en línea                                                                                                    | RAZON SOCIAL DE LA EMPRESA<br>NIT 90000000-5<br>SUCURSAL PRINCIPAL: PRINCIPAL<br>TIPO EMPLEADOR:EMPRESA<br>PERFIL:NOMINATESORERIA<br>ÚLTIMO ACCESO: 2020/12/16 14:46:50   |
|----------------------------------------------------------------------------------------------------|----------------------------------------------------------------------------------------------------|
| Cesantías       Empleador       Empleados       Liquidaciones       Novedades       Add-ins Excel       Informes Personalizados       Contáctenos       Pensiones Volu         Datos Básicos       Sucursales       Informes       Liquidaciones       Liquidaciones       Liquidaciones         Para (       Usuarios       Illa que ya fue pagada, ahora podrás hacerlo a través de la opción "Corregir" del menú de opciones de la configuración                                                         | untarias Salir<br>planilla                                                                                                    |
| aportes<br>en línea                                                                                                    | RAZON SOCIAL DE LA EMPRESA<br>NIT 90000000-5<br>SUCURSAL PRINCIPAL: PRINCIPAL<br>TIPIO EMPLEADOR:EMPRESA<br>PERFIL:NOMINA/TESORERIA<br>ÚLTIMO ACCESO: 2020/12/16 14:46:50 |
| Cesantías Empleador Empleados Liquidaciones Novedades Add-ins Excel Informes Personalizados Contáctenos Pensiones Volu<br>Configuración                                                                                                    | intarias Salir                                                                                                    |
| En este módulo usted podrá realizar la configuración de las opciones de validación que tendrá en cuenta el sistema al generar liquidar<br>mediante la opción Cargar Archivo.<br>Opciones de validación de archivos planos<br>Generar posibles correcciones<br>Validar IBC de acuerdo con Salario Básico y Días Cotizados<br>Validar a filiación entizantes no registrados en el RUAE con la información de las administradoras de Pensión<br>Malidar el aporte a pensión con beneficio en la tarifa del 3%. | ciones                                                                                                    |
| Validar la tarifa de aporte a pensión aplicando el beneficio del decreto 558 para los pr<br>En este módulo usted podrá realizar la configuración de las originalitas de corrección.<br>mediante la opción Autoliquidar.<br><b>Opciones de validación del Autoliquidador</b><br>Validar afiliación cotizantes no registrados en el RUAF con la información de las administradoras de Pensión.<br>Dvalidar el aporte a pensión con beneficio en la tarifa del 3%.                                             | eriodos pensión 2020-04 y 2020-05 en                                                                                                    |
| Aceptar                                                                                                    |                                                                                                    |

Después de esto, dirígete a la opción de Liquidaciones >> Cargar Archivo >> Cargar Archivo Plano o Excel

| Cesantías | Empleador    | Empleados      | Liquidaciones  | Liquidaciones Novedad |                      | des Add-ins Excel Informes Personalizados Contáctenos Pensiones Voluntar |      |                       |               |                         |  |  |  |
|-----------|--------------|----------------|----------------|-----------------------|----------------------|--------------------------------------------------------------------------|------|-----------------------|---------------|-------------------------|--|--|--|
|           |              |                | Autoliquidar   |                       |                      |                                                                          |      |                       |               |                         |  |  |  |
|           |              |                | Cargar Archivo |                       | Cargar Archivo Plano |                                                                          |      |                       |               |                         |  |  |  |
|           |              |                | Consultar Car  |                       |                      | argar Archivo Excel S                                                    |      |                       |               |                         |  |  |  |
|           |              |                | Liquidaciones  | UGPP                  |                      |                                                                          |      |                       |               |                         |  |  |  |
| Para      | corregir una | planilla que y | Pagos Múltipl  | es                    | odrás                | hacerlo a travé                                                          | s de | e la opción "Corregir | " del menú de | opciones de la planilla |  |  |  |

Si seleccionas Archivo Plano debes buscar el archivo en tu equipo, en caso de que elijas la opción de Archivo Excel podrás descargar la planilla, diligenciarla y luego buscar el archivo para el cargue.

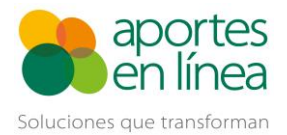

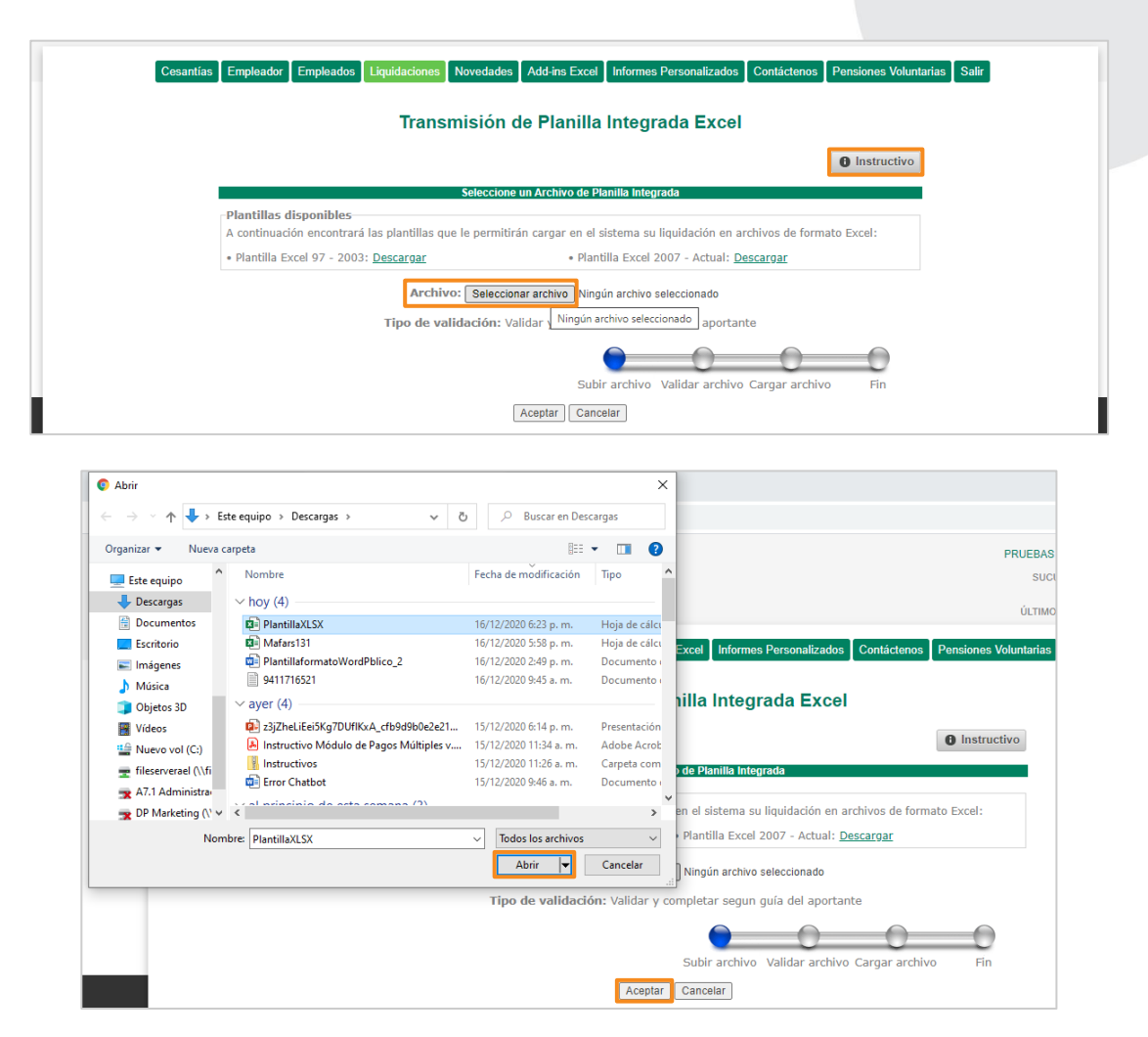

Después iniciará el proceso de validación del archivo.

| Seleccione un archivo de planillà integrada<br>La validación del archivo '0000445219.txt' se realizará teniendo en cuenta las siguientes condiciones:<br>Clase de aportante: A - 200 o más cotizantes<br>Aportante no exonerado parafiscales y salud                                                                                                    |
|----------------------------------------------------------------------------------------------------|
| La validación del archivo '0000445219.txt' se realizará teniendo en cuenta las siguientes condiciones:<br>Clase de aportante: A - 200 o más cotizantes<br>Aportante no exonerado parafiscales y salud                                                                                                    |
| <ul> <li>✓ Clase de aportante: A - 200 o más cotizantes</li> <li>✓ Aportante no exonerado parafiscales y salud</li> </ul>                                                                                                    |
| <ul> <li>Corregir automáticamente AFP actual</li> <li>Corregir automáticamente AFP actual</li> <li>Generar posibles correcciones</li> <li>Validar consistencia de nombres y apellidos</li> <li>Generar alertas para los cotizantes que no se encuentran registrados en la BDUA</li> <li>Validar IEC de acuerdo con Salario Básico y Días Cotizados</li> <li>Validar afiliación cotizantes no registrados en el RUAF con la información de las administradoras de Pensión</li> </ul> |
| Importante: Si desea ajustar las opciones de validación haga clic aguí                                                                                                    |
| Subir archivo Validar archivo Cargar archivo                                                                                                    |

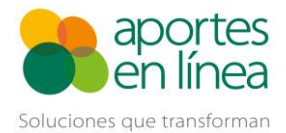

Una vez se valide el archivo se presentarán los Errores, Posibles Correcciones y Alertas, ten en cuenta que, si el archivo tiene errores no se podrá hacer el cargue de la planilla hasta que se corrijan, por lo tanto, haz los ajustes que indique el sistema y vuelve a validar la planilla hasta que te aparezca la opción de Autocorregir.

En caso de que la planilla genere el error de "No se puede reportar una novedad Variación transitoria de salario - VST cuando el cotizante presenta novedades de ausentismo en las mismas fechas. *Error: 5581*", deberás eliminar las novedades de VST para las líneas en donde los cotizantes reporten la combinación de novedades de ausentismo (IGE, IRL, LMA, VAC, LR, SLN), junto con novedades de VST.

| Reporte de Validación         Revise y corrija los errores de tipo Error, Posible Corrección y Alerta reportados por el sistema antes de seleccionar el boton validar o autocorregir         Posibles correcciones terrores de tipo Error, Posible Corrección y Alerta reportados por el sistema antes de seleccionar el boton validar o autocorregir         Posibles correcciones terrores de tipo Error Residencia de seleccionar el boton validar o autocorregir         Posibles correcciones 22 do 6 0 0032756664.txt       Reporte terrores de seleccionar el boton validar o autocorregir         Página 1 de 2       2         12       Posible reportar una novedad Variación transitoria de salario - VST cuando el cottante presenta novedad Variación transitoria de salario - VST cuando el cottante presenta novedad Variación transitoria de sala                                                                                                    |              |                          |                  |                      |           |                    |                   |                                                                                                    |                 |          |
|----------------------------------------------------------------------------------------------------|--------------|--------------------------|------------------|----------------------|-----------|--------------------|-------------------|----------------------------------------------------------------------------------------------------|-----------------|----------|
| Revise y corrija los errores de tipo Error, Posible Corrección y Alerta reportados por el sistema antes de seleccionar el boton validar o autocorregir         Posibles       Errores       Alertas       Ruta Archivo       Reporte         58       22 0       65       003275664.bt       Ver Reporte         Página 1 de 2       12       12       12       No. e puede reportar una novedad Variación transitoria de salario - VST cuando el cottarte presenta novedad Variación transitoria de salario - VST cuando el cottarte presenta novedad Variaci                                                                                                    |              |                          |                  |                      |           |                    | Re                | eporte de Validación                                                                                                    |                 |          |
| Posibles<br>Correcciones         Errores         Alertas         Ruta Archivo         Reporte           58         22 2         65         003275664.txt         VerReporte           Página 1 de 2         12         12         Image: Correction and the post of the post of the pos                                                                                                    |              |                          | Revi             | ise y cor            | rija      | los errore<br>ante | s de ti<br>s de s | ipo Error, Posible Corrección y Alerta reportados por el sistema<br>eleccionar el boton validar o autocorregir                                           |                 |          |
| 58     22     65     0032756664.btt     Ver Reporte       Página 1 de 2     1 2       1 2       No. postición Longitud     Tipo Tipo Tipo Tipo Construction de salario - VST cuando el cottarate presenta novedad Variación transitoria de salario - VST cuando el cottarate presenta novedad Variación transitoria de sa                                                                         |              | Posibles<br>Correcciones | E                | Errores              |           | A                  | lertas            | : Ruta Archivo                                                                                                    | Reporte         |          |
| Página 1 de 2         1 2         No. posición Longitud Tipo Tipo Tipo Tipo No. Id Error Descripción Congitud Foror Registro Id       Correc         6       Error 2       CC       No. Se puede reportar una novedad Variación transitoria de salario - VST cuando el cottarate presenta novedade de ausentismo en las mismas fechas. Error: 5581       Image: Cottarate presenta novedade de ausentismo en las mismas fechas. Error: 5581         10       Error 2       CC       No se puede reportar una novedad Variación transitoria de salario - VST cuando el cottarate presenta novedades de ausentismo en las mismas fechas. Error: 5581       Image: Cottarate presenta novedades de ausentismo en las mismas fechas. Error: 5581         22       Error 2       CC       No se puede reportar una novedad Variación transitoria de salario - VST cuando el cottarate presenta novedades de ausentismo en las mismas fechas. Error: 5581       Image: Cottarate presenta novedades de ausentismo en las mismas fechas. Error: 5581         22       Error 2       CC       No se puede reportar una novedad Variación transitoria de salario - VST cuando el cottarate presenta novedades de ausentismo en las mismas fechas. Error: 5581       Image: Cottarate presenta novedades de ausentismo en las mismas fechas. Error: 5581                                                                                                    |              | 58                       |                  | 22 🗸                 |           |                    | 55 🗌              | 0032756664.txt                                                                                                    | er Reporte      |          |
| I 2     No. sposición Longitud Tripo Tripo Registro Id     No. Id     Error     Descripción     Descripción     Correction       6     Error     2     CC     No. sp uede reportar una novedad Variación transitoria de salario - VST cuando el cottarate presenta novedade de ausentismo en las mismas fachas. Error: 5581     Image: Cottarate presenta novedade de ausentismo en las mismas fachas. Error: 5581     Image: Cottarate presenta novedade de ausentismo en las mismas fachas.     Image: Cottarate presenta novedade de ausentismo en las mismas f                                                                                                    | Págir        | na 1 de 2                |                  |                      |           |                    |                   |                                                                                                    |                 |          |
| No. posición Longitud Fipo         Tipo         Tipo <th< td=""><td>1 2</td><td></td><td></td><td></td><td></td><td></td><td></td><td></td><td></td><td></td></th<>                                                                                                    | 1 2          |                          |                  |                      |           |                    |                   |                                                                                                    |                 |          |
| 6         Error         2         CC         No se puede reportar una novedad Variación transitoria de salario - VST cuando el<br>cotizante presenta novedades de ausentismo en las mismas fechas. Error: SSB1         Image: Comparison of the comparison of the comparison of | No.<br>Línea | Posición Longitud        | Tipo<br>Error Re | Tipo Ti<br>caistro I | ipo<br>Id | No. Id             | Error             | Descripción                                                                                                    | C               | Corregir |
| 10         Error         2         CC         No se puede reportar una novedad Variación transitoria de salario - VST cuando el<br>cottarante presenta novedade de ausentismo en las mismas fachas. Error: SSG1           22         Error         2         CC         No se puede reportar una novedad Variación transitoria de salario - VST cuando el<br>cottarante presenta novedade de ausentismo en las mismas fachas. Error: SSG1         Image: Cottarate presenta novedade de ausentismo en las mismas fachas. Error: SSG1           26         Error         2         CC         No se puede reportar una novedad Variación transitoria de salario - VST cuando el<br>cottarate presenta novedade de ausentismo en las mismas fachas. Error: SSG1         Image: Cottarate presenta novedade de ausentismo en las mismas fachas.                                                                                                    | 6            | 1                        | Error            | 2 0                  | c         | 888)<br>1997       |                   | No se puede reportar una novedad Variación transitoria de salario - VST cua<br>cotizante presenta novedades de ausentismo en las mismas fechas. Error: 5 | ndo el<br>1581  |          |
| 22         Error         2         CC         No se puede reportar una novedad Variación transitoria de salario - VST cuando el cotizante presenta novedades de ausentismo en las mismas fechas. Error: 5581         20           26         Error         2         CO         No se puede reportar una novedad Variación transitoria de salario - VST cuando el         20                                                                                                    | 10           | 1                        | Error            | 2 0                  | C         |                    |                   | No se puede reportar una novedad Variación transitoria de salario - VST cua<br>cotizante presenta novedades de ausentismo en las mismas fechas. Error: 5 | indo el<br>i581 |          |
| ae Recercio a co පරිගර්ගර් No se puede reportar una novedad Variación transitoria de salario - VST cuando el 👝                                                                                                    | 22           | 1                        | Error            | 2 0                  | с         |                    |                   | No se puede reportar una novedad Variación transitoria de salario - VST cua<br>cotizante presenta novedades de ausentismo en las mismas fechas. Error: 5 | indo el<br>i581 |          |
| 20 cotizante presenta novedades de ausentismo en las mismas fechas. Error: 5581                                                                                                    | 26           | 1                        | Error            | 2 0                  | C         |                    |                   | No se puede reportar una novedad Variación transitoria de salario - VST cua<br>cotizante presenta novedades de ausentismo en las mismas fechas. Error: 5 | indo el<br>i581 |          |
| 30 Error 2 CC No se puede reportar una novedad Variación transitoria de salario - VST cuando el cotizante presenta novedades de ausentismo en las mismas fechas. Error: 5581                                                                                                    | 30           |                          | Error            | 2 0                  | c         |                    |                   | No se puede reportar una novedad Variación transitoria de salario - VST cua<br>cotizante presenta novedades de ausentismo en las mismas fechas. Error: 5 | indo el<br>i581 |          |
| 42 Error 2 CC 🔆 K No se puede reportar una novedad Variación transitoria de salario - VST cuando el cotizante presenta novedades de ausentismo en las mismas fechas. Error: 5581                                                                                                    | 42           | 1                        | Error            | 2 0                  | c         |                    |                   | No se puede reportar una novedad Variación transitoria de salario - VST cua<br>cotizante presenta novedades de ausentismo en las mismas fechas. Error: 5 | indo el<br>i581 |          |
| 50 Error 2 CC No se puede reportar una novedad Variación transitoria de salario - VST cuando el cotizante presenta novedades de ausentismo en las mismas fechas. Error: 5581                                                                                                    | 50           |                          | Error            | 2 0                  | c         |                    |                   | No se puede reportar una novedad Variación transitoria de salario - VST cua<br>cotizante presenta novedades de ausentismo en las mismas fechas. Error: 5 | indo el<br>i581 |          |

Una vez corrijas los errores, podrás continuar con la validación y el proceso de cargue de la planilla

| بالتنتقينا لتصحي                                                           |                                    | Reporte                                       | de Validación                                                                                                    |          |
|----------------------------------------------------------------------------|------------------------------------|-----------------------------------------------|----------------------------------------------------------------------------------------------------|----------|
|                                                                            | Revise y corrija los e             | errores de tipo Error,<br>antes de selecciona | Posible Corrección y Alerta reportados por el sistema<br>r el boton validar o autocorregir                                                                                                    |          |
| Posibles<br>Correcciones                                                   | Errores                            | Alertas                                       | Ruta Archivo Re                                                                                                    | porte    |
| 58 🔽                                                                       | 0                                  | 65 🔽                                          | 0032756150.bxt Ver                                                                                                    | Reporte  |
| Página 1 de 7<br>1 <u>2 3 4 5 6 7</u><br>No.<br>Línea Posición Longitud Tr | ipo Error Tipo Tipo<br>Registro Id | No. Id Error                                  | Descripción                                                                                                    | Corregir |
| 0                                                                          | Alerta 0                           |                                               | Los registros tipo A de la planilla tipo N serán omitidos.                                                                                                    | 1        |
| 1 249 10<br>1 344 12 C                                                     | Alerta 1<br>Posible<br>orrección 1 | 3<br>\$203,045,300                            | Sucursal 3 no existe para el aportante Error: 131<br>El valor total de la nomina del registro de tipo 1, no coincide con la<br>sumatoria de IBC de aportes parafiscales de los registros de tipo 2.<br>esperado: \$101,522,650. Error: 183 | Valor 🐼  |
| 1 339 5 <sub>C</sub>                                                       | Posible 1                          | 146                                           | Cantidad de empleados es diferente al reportado en el archivo. Valo<br>esperado: 51. Error: 184                                                                                                    | r 😰      |
| 1234567                                                                    |                                    |                                               |                                                                                                    |          |
|                                                                            |                                    |                                               |                                                                                                    |          |

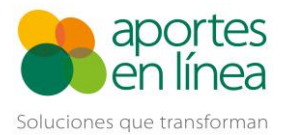

| Cesantías Empleador Empleados                                                            | Liquidaciones Novedades Add-ins Excel Informes Personalizados Contáctenos Pensiones Voluntarias Salir                                                                                                    |
|------------------------------------------------------------------------------------------|----------------------------------------------------------------------------------------------------|
|                                                                                          |                                                                                                    |
|                                                                                          | Cargar Liquidación Validada                                                                                                    |
|                                                                                          | Validación Completa                                                                                                    |
| Al cargar la liquidación se<br>adicionalmente se calcula<br>'Cargar', de lo contrario de | : insertaran los empleados sucursales y centros de trabajo que no existan en la base de datos y<br>ran sus totales. Si está de acuerdo con lo anterior y desea cargar la liquidación de clic en el botón<br>a clic en el botón 'Cancelar'.                                                                           |
| Periodo:2020<br>Nº Errores:0<br>Fecha de cargue:2020                                     | -04<br>/12/17<br>Subir archivo Validar archivo Cargar archivo Fin                                                                                                    |
|                                                                                          | Cargar                                                                                                    |
|                                                                                          |                                                                                                    |
| aportes<br>en línea<br>Cesantias Empleador Empleados                                     | www.aportesenlinea.com dice         Si certifica que los aportes a los subsistemas para los que no reportó corrección fueron realizados correctamente en la planilla original haga clic en el botón "OK". En caso contrario, haga clic en el botón "Cancel" para concluir el proceso sin cargar el archivo         L |
|                                                                                          | Aceptar                                                                                                    |
|                                                                                          |                                                                                                    |
| Cesantias Empleador Empleados                                                            | Liquidaciones Novedades Add-ins Excel Informes Personalizados Contáctenos Pensiones Voluntarias Salir                                                                                                    |
|                                                                                          | Fin Carque Liquidación Validada                                                                                                    |
|                                                                                          |                                                                                                    |
| La liquidación se ba carr                                                                | Cargue compreso                                                                                                    |
| empresa.                                                                                 | aud exitosamente. De une en el boton terminar para consultar la insta de inquitadones de su                                                                                                    |
| Periodo:2020<br>Nº Errores:0                                                             | -04                                                                                                    |
| Fecha de cargue:2020                                                                     |                                                                                                    |
|                                                                                          | Subir archivo Validar archivo Cargar archivo Fin                                                                                                    |
|                                                                                          | Terminar                                                                                                    |

Finalmente, para comprobar que se está aplicando el ajuste en pensiones, puedes abrir la liquidación dando clic en el periodo de la planilla, encontrarás 2 líneas por cada cotizante, la primera línea corresponde al aporte pagado en la planilla inicial y la segunda corresponde al ajuste que se está aplicando en la planilla de corrección, ten en cuenta que el valor a pagar es la diferencia entre estos dos valores.

| Cesantías   | Empleador    | Empleados    | Liquidaciones  | Novedades               | Add-ins Excel             | Informes Personalizado        | Contáctenos             | Pensiones Voluntarias        | Salir |
|-------------|--------------|--------------|----------------|-------------------------|---------------------------|-------------------------------|-------------------------|------------------------------|-------|
|             |              |              |                | L                       | iquidacior                | ies                           |                         |                              |       |
| Para c      | orregir una  | planilla que | ya fue pagada, | ahora podrás            | hacerlo a través          | s de la opción <b>"Correg</b> | i <b>r"</b> del menú de | e opciones de la planilla    |       |
|             |              |              |                | +                       | Adicionar Liquid          | lación                        |                         |                              |       |
| Página 1 de | 1            |              |                |                         | ncluir planillas p        | oagadas <mark>Planilla</mark> | Buscar                  |                              | Q     |
| Opciones    | Period       | o ≑ ¥        | Fecha Límite 🗘 | Liquidaci<br>Fecha Pago | ón<br>Número<br>Empleados | Valor a Pagar \$ Tij<br>Plar  | o ¢▼ Planill            | Clave<br>a ‡ Pago/CUS ‡ Info | rmes  |
| Opciones 🕨  | 2020-04 - TR | ANSMITIDA    | 2020/05/08     |                         | 51                        | \$13,622,000                  | N                       | Pagar Planilla Ve            | r 🕨   |

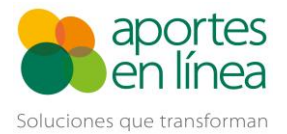

| Cesantías           | Empleador   | Empleados | Liquidaciones | Novedad        | les Add-i                                                     | ins Excel                      | Informes                         | Personaliz                           | ados Co                               | ontáctenos                             | Pensio                         | ones Volunt                      | arias S           |
|---------------------|-------------|-----------|---------------|----------------|---------------------------------------------------------------|--------------------------------|----------------------------------|--------------------------------------|---------------------------------------|----------------------------------------|--------------------------------|----------------------------------|-------------------|
|                     |             |           | Liqu          | idacio         | n - 202                                                       | 0-04                           | - TRAN                           | SMITI                                | AC                                    |                                        |                                |                                  |                   |
| Planilla            | Liquidación |           |               |                |                                                               |                                |                                  |                                      |                                       |                                        |                                | C                                | Export            |
| 🔻 Pág               | gina 1 de 1 |           |               |                |                                                               |                                |                                  | [                                    | N° ID                                 | • 44157                                | 7801                           |                                  | Q                 |
| Tipo<br>ID № I<br>≑ | D \$        | Nombi     | re 🗢          | Tipo<br>Cotiza | de <sup>i Subtipo</sup><br>de de<br>nte <sub>l</sub> Cotizant | Tarifa<br>e <sup>Pensión</sup> | Tarifa Alto<br>Riesgo<br>Pensión | Cotización<br>Obligatoria<br>Pensión | Cotización<br>Voluntaria<br>Aportante | Cotización<br>Voluntaria (<br>Afiliado | Total<br>Cotización<br>Pensión | Fdo.<br>Solidaridad<br>Pensional | Fdo.<br>Subsisten |
| COL                 | ಎಂ ನಿವರ್ಷ   |           |               | 1              |                                                               | 3.000%                         | SIN RIESGO                       | \$75,600                             | S0                                    | \$0                                    | \$75,600                       | \$0                              | \$0               |
|                     |             |           |               | 1              |                                                               | 16.000%                        | SIN RIESGO                       | \$402,800                            | \$0                                   | <b>S</b> 0                             | \$402,800                      | S0                               | S0                |
| CC (22)             |             |           |               |                |                                                               |                                |                                  |                                      |                                       |                                        |                                |                                  |                   |

Si se te presentan dudas o no tienes acceso al sitio web para hacer el ajuste tu mismo, te invitamos a ponerte en contacto con nuestras líneas de atención al cliente y tendremos el gusto de colaborarte con tu proceso:

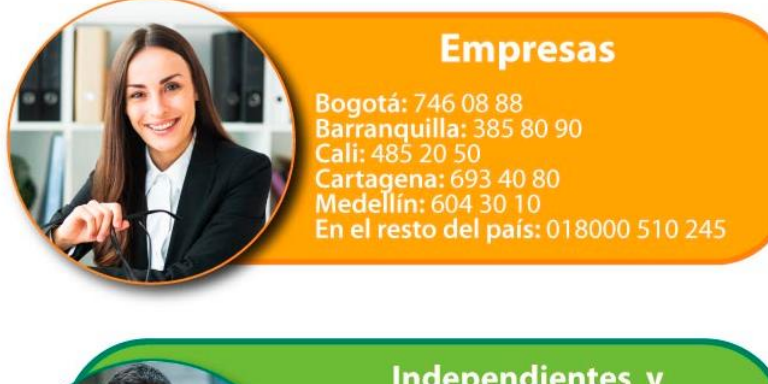

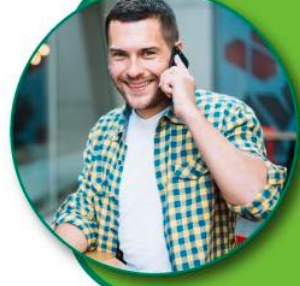

#### Independientes y Empleadores Domésticos

Bogotá: 742 39 00 Barranquilla: 385 20 80 Bucaramanga: 697 09 09 Cali: 485 39 39 Cartagena: 693 15 15 Ibagué: 277 11 00 Medellín: 604 10 60 En el resto del país: 018000 524 448